# Procedimiento Inscripción a unidades curriculares (materias)

Gestión Web desde 13/02/23 al 12/03/23

#### PASO A PASO:

Para inscribirte a las unidades curriculares que cursarás deberán de ingresar a: <u>https://bedelias.udelar.edu.uy/</u>

Haz click en el botón Inscripciones y luego Inscripción.

• Si te inscribiste en más de una carrera, debes hacer click en el botón violeta que está debajo del calendario, en la carrera correspondiente, para ver la pantalla de inscripciones.

| Inscripciones |                                                          |      |            |  |
|---------------|----------------------------------------------------------|------|------------|--|
| •             | CUT - CENTRO UNIVERSITARIO REGIONAL NORESTE - TACUAREMBÓ |      |            |  |
| F             | Carreras                                                 |      |            |  |
|               | Denominación carrera                                     | Año  | Calendario |  |
|               | TECNOLOGO EN ADMINISTRACION Y CONTABILIDAD               | 2012 |            |  |
|               |                                                          |      |            |  |
| •             | CCEE - FACULTAD DE CIENCIAS ECONÓMICAS                   |      |            |  |

• Si solo te inscribiste a una carrera, verás directamente la pantalla de antedicha.

Para inscribirte a las materias debes hacer click en la pestaña llamada Cursos, pasantías, seminarios, trabajos, señalada en la siguiente imagen.

| LAMIIIEITES                       | Color der                                           |               |           |                                        |                  |                       |            | _ | / |
|-----------------------------------|-----------------------------------------------------|---------------|-----------|----------------------------------------|------------------|-----------------------|------------|---|---|
| Calendario para el pla<br>Materia |                                                     | in 2012 - LIC |           | Período inscripción /<br>desistimiento |                  |                       |            |   |   |
| Código ¢                          | Nombre ©                                            | instancia     | Periodo O | eriodo o Cupo                          | Tipo             | inicio O              | Fin ¢      |   |   |
| N10                               | ADMINISTRACIÓN Y GESTIÓN<br>DE LAS ORGANIZACIONES I | Curso         | 201901    | Horarios                               | Insc /<br>Desist | 11/02/2019<br>- 05:00 | 05/03/2019 |   | C |
| A10                               | ADMINISTRACIÓN Y GESTIÓN<br>DE LAS ORGANIZACIONES I | Curso         | 201901    | Horarios                               | Desist           | 15/04/2019            | 21/04/2019 |   | C |
| FCS - 587                         | AN, SOC, II: ESQ, DE ANALISIS<br>CUALIT             | Curso         | 201901    | 0/                                     | Insc/<br>Desist  | 25/02/2019            | 05/03/2019 |   | C |
| CS - S87                          | AN, SOC, II: ESQ, DE ANALISIS<br>CUALITATIV         | Curso         | 201901    | 0/                                     | Desist           | 07/03/2019            | 15/03/2019 |   | C |
| 190                               | ANÁLISIS ECONÓMICO DE<br>PROYECTOS DE INVERSIÓN     | Curso         | 201901    | 0/                                     | Insc /<br>Desist | 11/02/2019 - 08:00    | 08/03/2019 |   | C |
| 90                                | ANÁLISIS ECONÓMICO DE<br>PROYECTOS DE INVERSIÓN     | Curso         | 201901    | 0/                                     | Desist           | 15/04/2019            | 21/04/2019 |   | C |
| AC71                              | ANÁLISIS MULTIVARIADO I                             | Curso         | 201901    | 0/                                     | Insc./<br>Desist | 11/02/2019<br>- 05:00 | 05/03/2019 |   | C |
| AC71                              | ANÁLISIS MULTIVARIADO I                             | Curso         | 201901    | 0/                                     | Desist           | 15/04/2019            | 21/04/2019 |   | C |
| HUM -                             | ANTROPOLOGIA SOCIAL I                               | Curso         | 201901    | 0/                                     | Insc /<br>Desist | 11/02/2019            | 05/03/2019 |   | C |

Allí, debes buscar las materias a las que te quieras inscribir: verás que hay un buscador debajo de la palabra Nombre. Para inscribirte a ellas, debes hacer click en el botón verde que tiene un símbolo de +, y confirmar la inscripción.

Fuente: UDELAR - Comunicación generación 2023

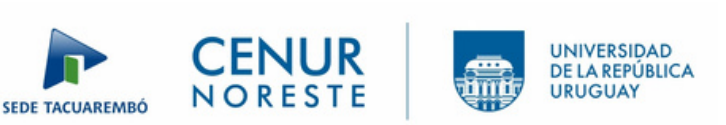

## Procedimiento Inscripción a unidades curriculares (materias)

Gestión Web desde 13/02/23 al 12/03/23

#### NOTAS:

- Ten en cuenta que en esta pantalla están las materias de todos los años de la carrera a la que te inscribiste. Procura inscribirte solo en las materias de primer semestre. En nuestra web encontrarás los horarios de las unidades curriculares: <u>https://www.tacuarembo.udelar.edu.uy/tecnologo-administracion-contabilidad-tac/</u>
- Cuando te inscribas en las materias, cada una te brindará un número de control: guárdalo por cualquier inconveniente.
- Si estás inscripto/a en más de una carrera, podés anotarte por cualquiera de las dos carreras a las materias, pero hacelo una sola vez (luego las materias quedarán aprobadas automáticamente para las dos carreras).
- A pesar de que los nombres de las materias están duplicados solo puedes anotarte en uno de los nombres (solo un nombre posee el botón verde).

### VERIFICACIÓN INSCRIPCIÓN:

Para verificar la inscripción a las unidades curriculares deberán de ingresar a: <u>https://bedelias.udelar.edu.uy/</u>

Haz click en el botón Inscripciones y luego Consulta.

Fuente: UDELAR - Comunicación generación 2023

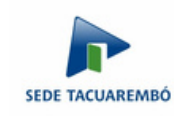

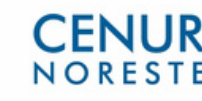

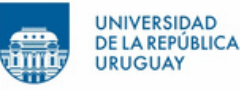